# Mail Server How to reinstall OS

You can do it yourself

Go to <u>VPS hosting</u> page and select the server for which you want to reinstall the operating system

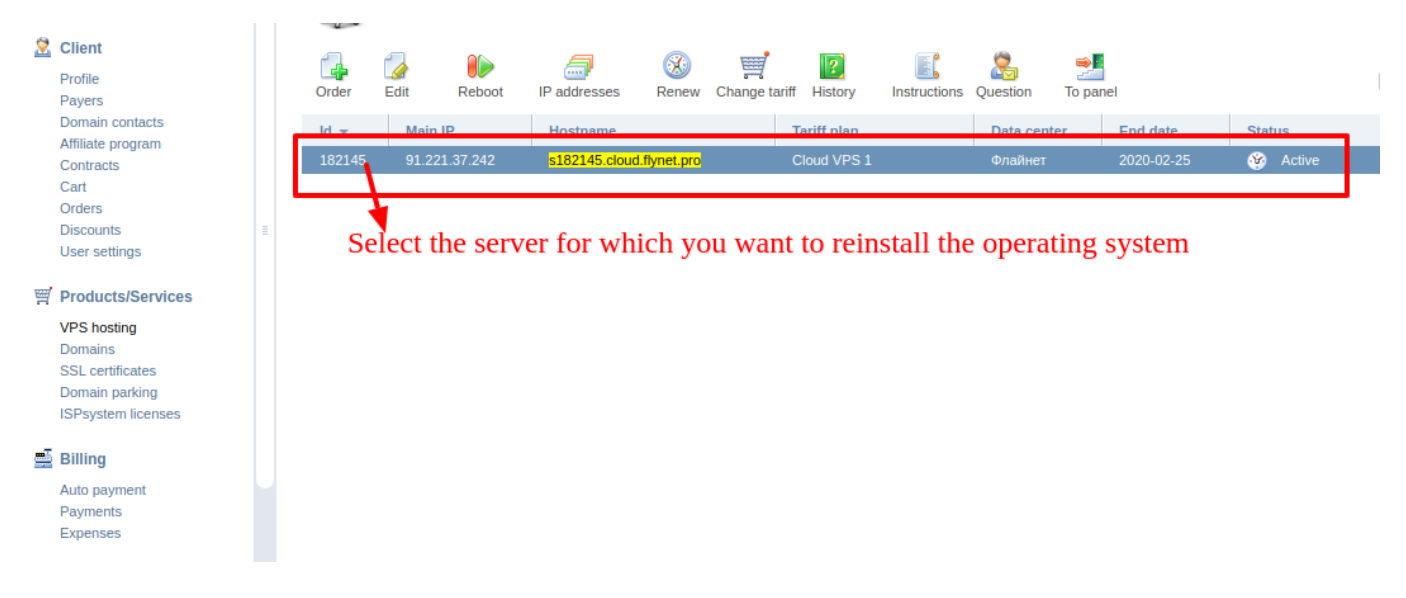

### and click the Edit button

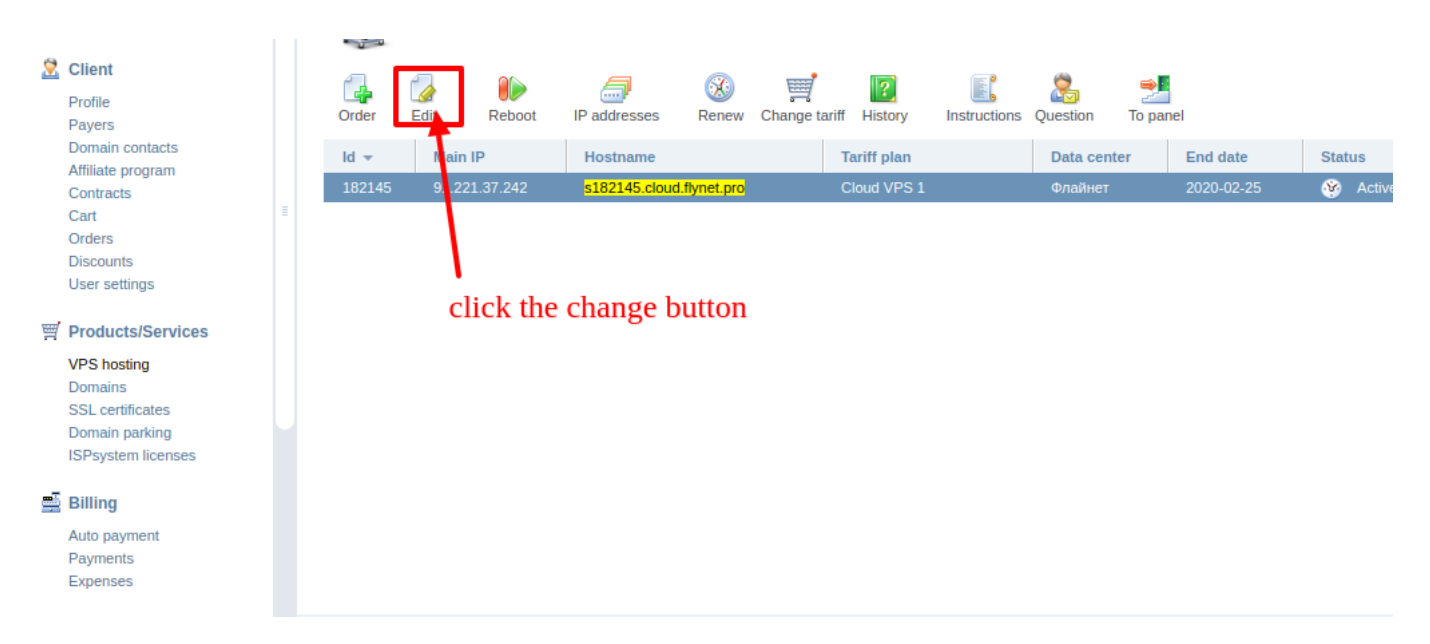

Next, select from dropdown menu new operating system you want to install

## **Mail Server**

|                                                                                                    | Dashboard VPS hostin 🛞 > Edit pro | operties of the se 💿                                               |
|----------------------------------------------------------------------------------------------------|-----------------------------------|--------------------------------------------------------------------|
| Image: Height of the second second secon | Edit properties of the s          | selected service - #182145 Cloud VPS 1                             |
| Client                                                                                                    | Main settings 🔻                   |                                                                    |
| Payers<br>Domain contacts                                                                                                    | Auto renewal                      | 0.00 RUB per month                                                 |
| Affiliate program<br>Contracts                                                                                                    | Creation date                     | 2019-03-29 ?                                                       |
| Cart III                                                                                                    | Expiration date                   | 2020-02-25 ?                                                       |
| Discounts<br>User settings                                                                                                    | Main IP                           | 91.221.37.242                                                      |
| The destation                                                                                                    | Hostname                          | s182145.cloud.flynet.pro                                           |
| Products/Services                                                                                                    | Password                          |                                                                    |
| Domains                                                                                                    | Reset root password               | Debian 10 (0.00 RUB per month) Debian 9 (0.00 RUB per month)       |
| SSL certificates<br>Domain parking                                                                                                    | Reinstall OS                      | CentOS 8 (0.00 RUB per month)<br>CentOS 7 (0.00 RUB per month)     |
| ISPsystem licenses                                                                                                    |                                   | CentOS 6 (0.00 RUB per month)<br>Ubuntu 18 04 (0.00 RUB per month) |
| 📑 Billing                                                                                                    | Add-ons 🔻                         | Ubuntu 16.04 (0.00 RUB per month)                                  |
| Auto payment<br>Payments                                                                                                    | Operating system                  | Debian 10 (0.00 RUB per month)                                     |
| Expenses                                                                                                    | Software                          | No papel (0.00 RLIB per month)                                     |

### and check "Reinstall OS" checkbox.

| 2       | Client<br>Profile                                        |   | Main settings 👻     |                                |   |   |
|---------|----------------------------------------------------------|---|---------------------|--------------------------------|---|---|
|         | Payers<br>Domain contacts                                |   | Auto renewal        | 0.00 RUB per month             | ? |   |
|         | Affiliate program<br>Contracts                           |   | Creation date       | 2019-03-29                     | ? |   |
|         | Cart<br>Orders                                           | E | Expiration date     | 2020-02-25                     | ? |   |
|         | Discounts<br>User settings                               |   | Main IP             | 91.221.37.242                  |   |   |
|         | -                                                        |   | Hostname            | s182145.cloud.flynet.pro       |   |   |
| <b></b> | Products/Services                                        |   | Password            |                                |   | ⊘ |
|         | VPS hosting<br>Domains                                   |   | Reset root password |                                |   |   |
|         | SSL certificates<br>Domain parking<br>ISPsystem licenses | Ч | Reinstall OS        | <ul> <li>✓</li> </ul>          | ? |   |
|         | Billing                                                  |   | Add-ons 👻           |                                |   |   |
|         | Auto payment<br>Payments                                 |   | Operating system    | Debian 10 (0.00 RUB per month) | ? |   |

Click "Ok" button at the bottom of the page. After reinstallation completed, your server goes into **active** state.

| Client<br>Profile<br>Payers                                                        | Back Order Edit Delete |                          | EQ Ctrl + Shift + F |        |
|------------------------------------------------------------------------------------|------------------------|--------------------------|---------------------|--------|
| Affiliate program                                                                  | IP address 👻           | Domain                   | Туре                | Status |
| Cart                                                                               | <u>د</u>               |                          |                     |        |
| Orders                                                                             | 193.42.115.107         | s202537.cloud.flynet.pro | IPv4-address        | Active |
| User settings                                                                      |                        |                          |                     |        |
| Products/Services                                                                  |                        |                          |                     |        |
| VPS hosting<br>Domains<br>SSL certificates<br>Domain parking<br>ISPsystem licenses |                        |                          |                     |        |
| 📑 Billing                                                                          |                        |                          |                     |        |
| Payments<br>Expenses<br>Reconciliation report                                      |                        |                          |                     |        |
| O Support                                                                          | Page                   | 2/3                      |                     |        |
|                                                                                    | raye                   | 5 2   5                  |                     |        |

(c) 2024 Support of www.flynet.pro <support@flynet.pro> | 2024-11-01 URL: https://help.flynet.pro/content/1/2/en/how-to-reinstall-os.html

### **Mail Server**

Unique solution ID: #1001 Author: leksei Last update: 2021-10-04 09:07

> Page 3 / 3 (c) 2024 Support of www.flynet.pro <support@flynet.pro> | 2024-11-01 URL: https://help.flynet.pro/content/1/2/en/how-to-reinstall-os.html